# 热力图使用指南

热力图部分旨在帮助您在特定时间段内直观地识别高风险驾驶行为发生的位置。

在本指南中,我们将涵盖以下内容:

- 1. 在哪里找到热力图
- 2. 搜索标准
  - 车辆选择
  - 日期范围
  - 事件选择
- 3. 理解热力图显示
- 4. 清除或更改过滤选项

## 1. 在哪里找到热力图

在登录 Cartrack 车队页面后, 您会在"地图"部分下方方便地找到热力图。点击"热力图"子标题, 即可进入此部分。

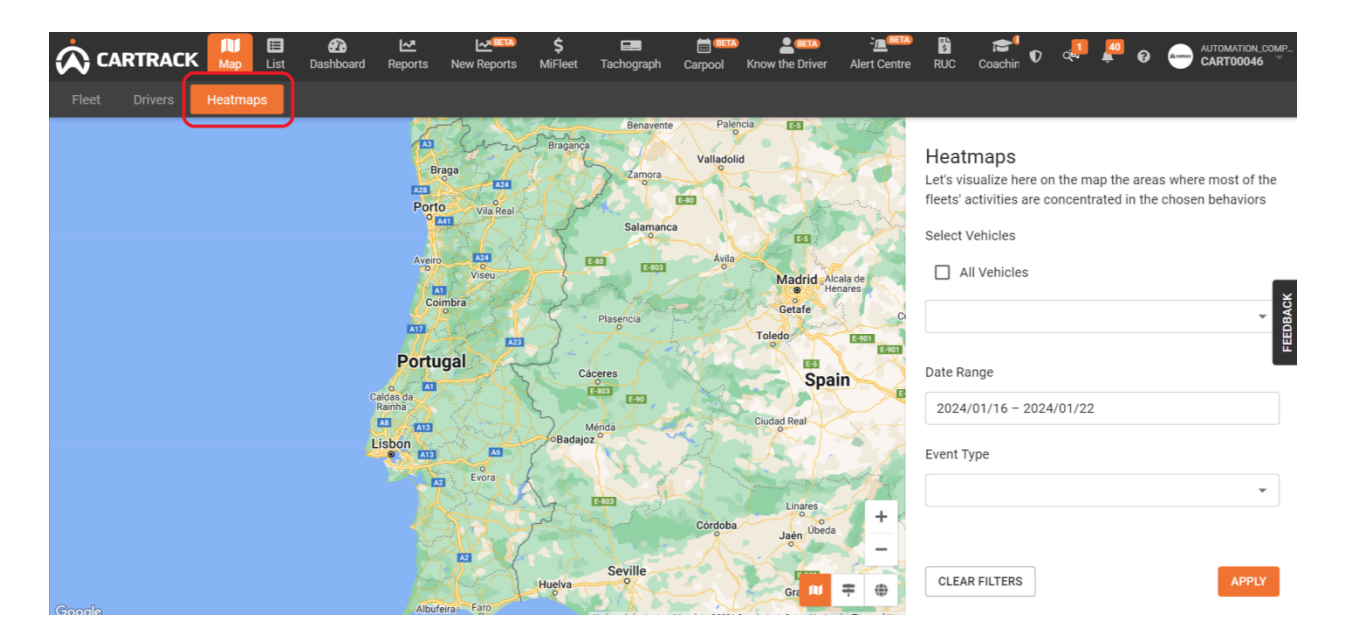

### 2. 搜索标准

在右侧,您将找到一些搜索标准或过滤器,以管理热力图的搜索结果。热力图侧边栏上有三个过 滤器:车辆选择、日期范围和事件选择。

● 车辆选择

All Vehicles

要进行车辆选择,您可以单击或通过在下拉菜单中选择特定车辆组来缩小搜索范围。.

| All Vehicles |   |
|--------------|---|
|              | * |
| Groups       |   |
| AL GROUP     |   |

● 日期范围

通过在日历上选择特定日期范围来细化搜索。可以回溯几天、几周或几个月以找到您需要的结果。

| Last 7 days             | < December 2023 |    |    |    |    |    | January 2024 |    |    |    |    | >  |    |    |
|-------------------------|-----------------|----|----|----|----|----|--------------|----|----|----|----|----|----|----|
| Last 15 days            | М               | Т  | W  | Т  | F  | S  | S            | М  | Т  | W  | Т  | F  | S  | S  |
| This Month              |                 |    |    |    | 1  | 2  | 3            | 1  | 2  | 3  | 4  | 5  | 6  | 7  |
| This Year               | 4               | 5  | 6  | 7  | 8  | 9  | 10           | 8  | 9  | 10 | 11 | 12 | 13 | 14 |
| Clear                   | 11              | 12 | 13 | 14 | 15 | 16 | 17           | 15 | 16 | 17 | 18 | 19 | 20 | 21 |
|                         | 18              | 19 | 20 | 21 | 22 | 23 | 24           | 22 | 23 | 24 | 25 | 26 | 27 | 28 |
|                         | 25              | 26 | 27 | 28 | 29 | 30 | 31           | 29 | 30 | 31 |    |    |    |    |
|                         |                 |    |    |    | _  |    |              |    |    |    |    |    |    |    |
| 2024/01/16 - 2024/01/22 |                 |    |    |    |    |    |              |    |    |    |    |    |    |    |

● 事件选择

在"事件类型"下拉菜单中选择五种指示高风险驾驶行为的事件类型。选择一个或多个事件 ,使结果变得尽可能详细。

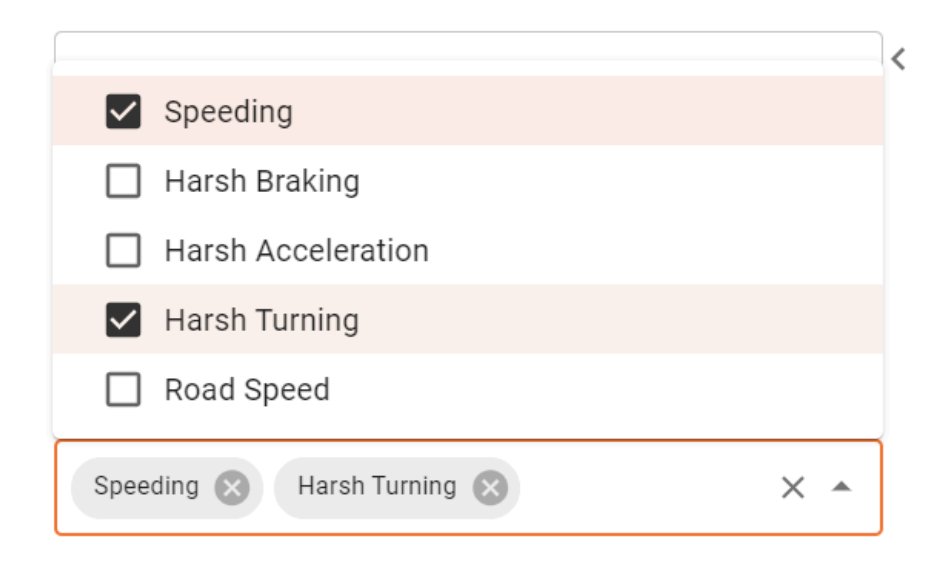

4. 理解热力图显示

颜色: 热力图结果以不同颜色显示事件热点: 红色、黄色和绿色。

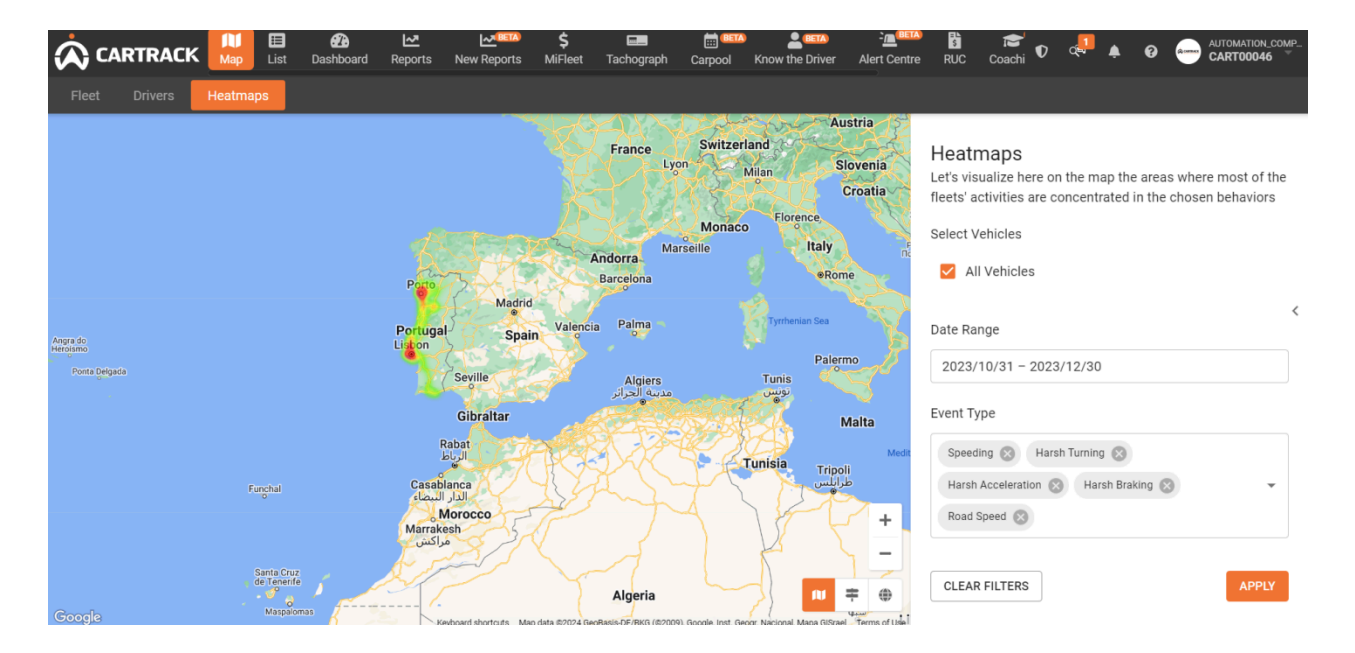

- 红色:表示在所选时间段内所选车辆最经常发生的事件的位置。
- 黄色:表示所选事件发生的较为分散的区域。
- 绿色:表示包含最少集中事件活动的区域。

# 5. 清除或更改过滤选项

有两种更改搜索标准的方式。第一种是单击"清除过滤器",另一种是进入每个部分并进行更新。

<

APPLY

# Heatmaps

Let's visualize here on the map the areas where most of the fleets' activities are concentrated in the chosen behaviors

#### Select Vehicles

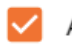

All Vehicles

#### Date Range

2023/10/31 - 2023/12/30

### Event Type

CLEAR FILTERS

| Speeding 🛞 Harsh Turning 🛞           |   |
|--------------------------------------|---|
| Harsh Acceleration 🛞 Harsh Braking 🛞 | • |
| Road Speed                           |   |
|                                      |   |